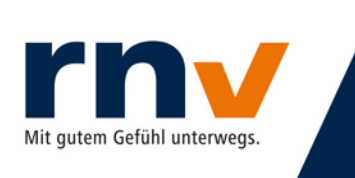

Stand: Dienstag, 21. Januar 2020

### eTarif-App: Registrierung Minderjähriger

Um eine minderjährige Person in der eTarif-App zu registrieren, gehen Sie bitte wie folgt vor und geben die erforderlichen Informationen in der vorgegebenen Reihenfolge an:

#### Schritt 1: Name und Vorname(n)

| 🖬 Vodafone.de 🗢 🗧 | 12:47         | @ 29 % 🍋 |
|-------------------|---------------|----------|
| <                 | Registrierung | >        |
| Vorname<br>Test   | -11           |          |
| Name<br>Testerin  |               |          |

#### Schritt 2: Geburtsdatum

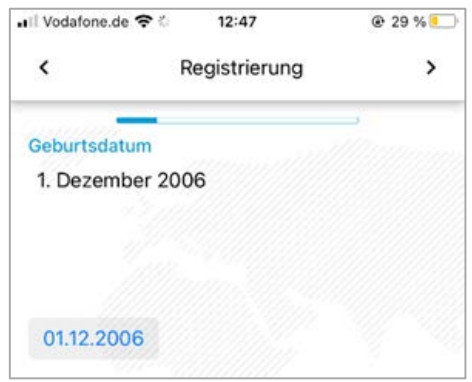

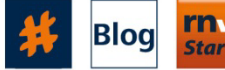

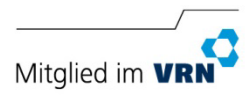

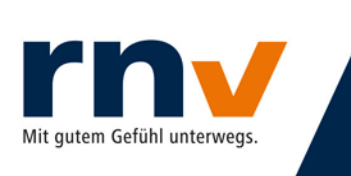

#### Schritt 3: Geschlecht

| 🖬 Vodafone.de 穼 😤 | 12:47        | 🖲 29 % 📒 |
|-------------------|--------------|----------|
| <                 | Info & Hilfe | >        |
| Geschlecht        |              |          |
| weiblich          |              |          |
|                   | männlich     |          |
|                   | weiblich     |          |
|                   | divers       |          |
|                   |              |          |
|                   |              |          |

#### Schritt 4: Anschrift

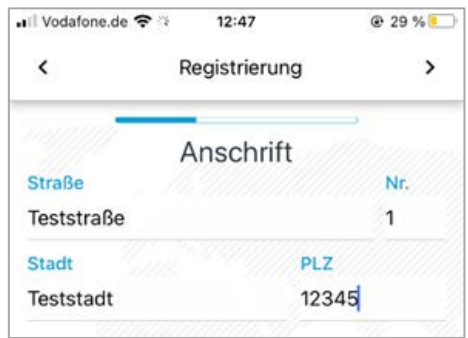

#### Schritt 5: E-Mail-Adresse und Telefonnummer

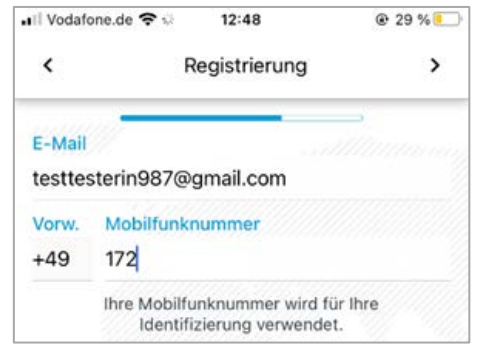

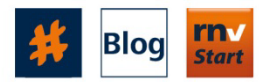

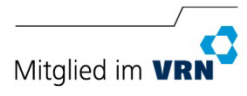

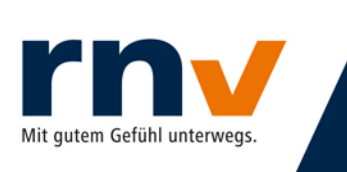

#### Schritt 6: Passwort

| 🖬 Vodafone.de 😤 🗟                                 | 12:48                                                                                   | @ 29 % 🍋                                 |
|---------------------------------------------------|-----------------------------------------------------------------------------------------|------------------------------------------|
| <                                                 | Registrierung                                                                           | >                                        |
| Kennwort                                          | and a                                                                                   | ⇒<br>Maanaan                             |
| Kennwort wieder                                   | rholen                                                                                  |                                          |
| Das Kennwort n<br>Kleinbuchstat<br>enthalten. Das | nuss mindestens ein<br>ben und einen Großb<br>s Kennwort muss mir<br>Zeichen lang sein. | e Zahl, einen<br>uchstaben<br>ndestens 8 |

#### Schritt 7: Überprüfung Ihrer Daten

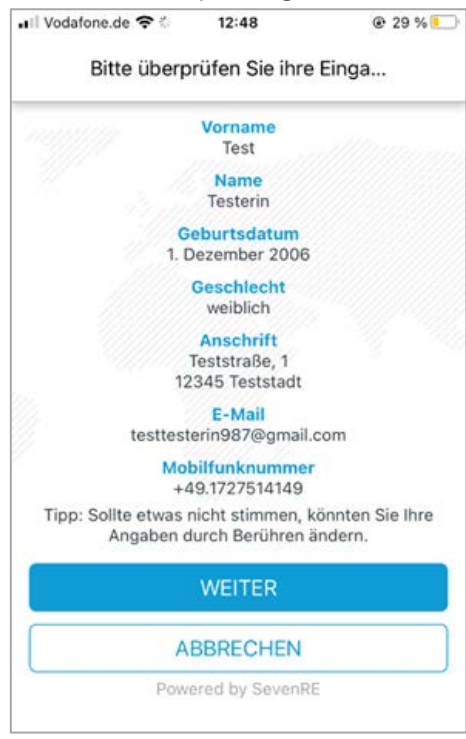

#### Schritt 8: Fahrscheintyp wählen

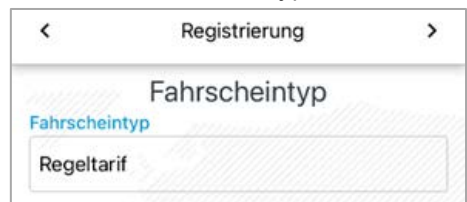

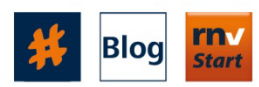

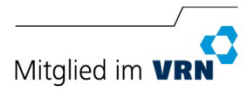

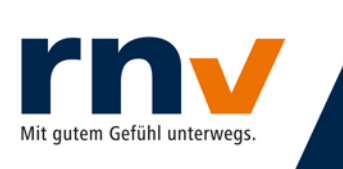

#### Schritt 9: Zustimmung AGBs

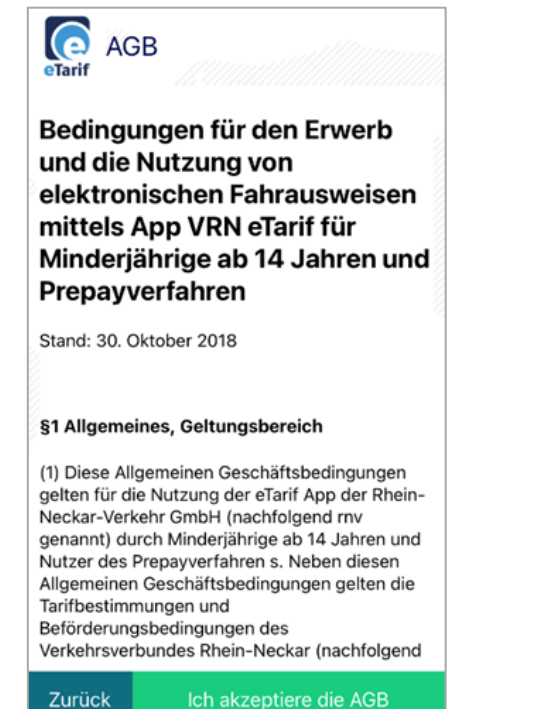

#### Schritt 10: Zustimmung Datenschutzbestimmungen

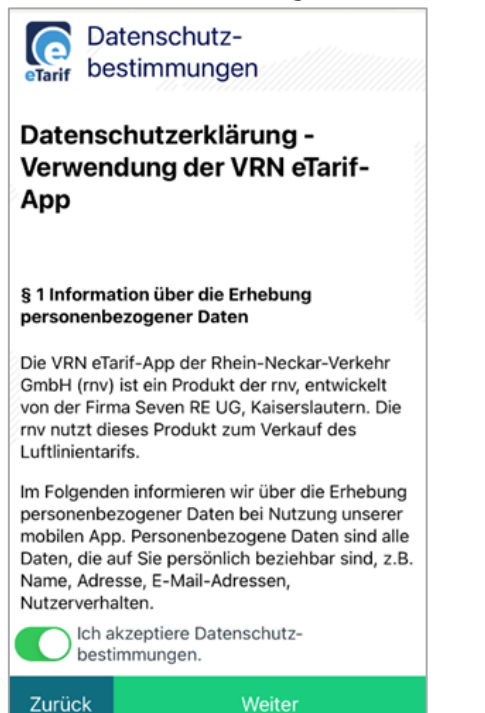

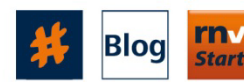

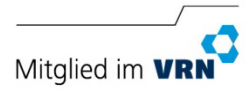

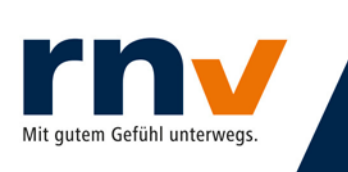

#### Schritt 11: Konto bestätigen

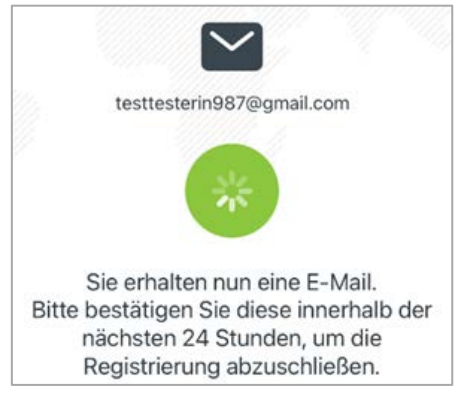

#### Schritt 12: Meldung nach Kontobestätigung

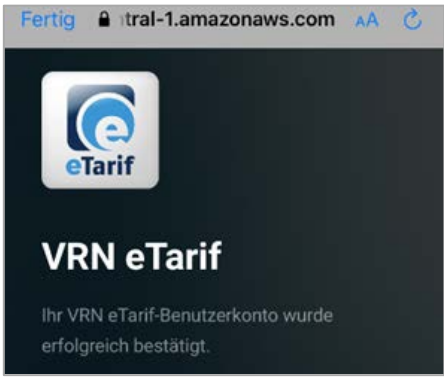

Schritt 13: Bestätigung, dass das Formular für Erziehungsberechtigte an Ihre Mailadresse versandt wurde

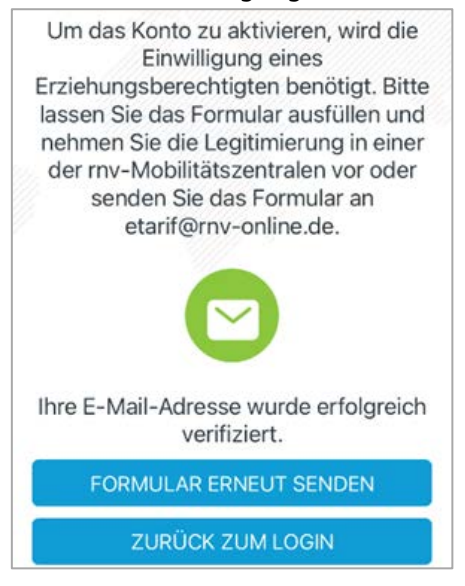

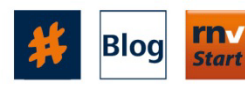

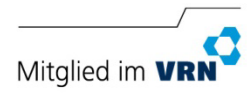

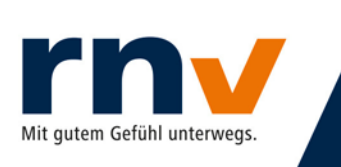

### Schritt 14: Das Formular wird an Ihre Mailadresse mit der Bitte um Rückversand gesendet.

Hallo Frau Test Testerin!

mit dem beigefügten Formular kann Ihr Erziehungsberechtigter die Legitimierung in einer der mv-Mobilitätszentralen vornehmen oder das ausgefüllte Formular an etarif@rnv-online.de senden.

Mit freundlichen Grüßen

Ihr Kundenservice der Rhein-Neckar-Verkehr GmbH

|                                                                                                    | rn√ |
|----------------------------------------------------------------------------------------------------|-----|
|                                                                                                    |     |
|                                                                                                    |     |
| Envensiendrsserkletung der des Erzeitungsberechtigten Sir die Nutzung<br>der VFIN eTarit-Age durch eineine Minderähnige Minderähnigen |     |
| Den/die Erziehungsberechögle(n)                                                                                                    |     |
| Name                                                                                                    |     |
| Strate, Nr.                                                                                                    |     |
| PLZ Wetnet                                                                                                    |     |
| Hernit etildre ich nich einverstanden, dass meine Tochtenmein Sohn                                                                    |     |
| Name: Frau Test Testerin                                                                                                    |     |
| Binalle, Nr.: Testatralie, 1                                                                                                    |     |
| PLZ. Wotwart 12345. Teststadt                                                                                                    |     |
| Geburtscheum: 01.32.2006                                                                                                    |     |
| E-Mail Adresse Institution/687@gmail.com                                                                                              |     |
| die VNN «Tarif-App nutzen darf.                                                                                                    |     |
|                                                                                                    |     |
| Ort, Datum Unterschiltijenj                                                                                                    |     |
|                                                                                                    |     |

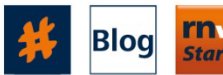

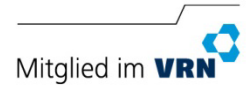